## Instrukcja pobierania z aplikacji moblinej **mBanku** pliku PDF potwierdzajacego otrzymywanie wynagrodzenia

| net G         | otć   | ówka             |                                                                                                    |                                                                                                    | pesel lub adres                                                                                                    | email . Nie.                                                                                                    | Zarejestruj się                                                           |
|---------------|-------|------------------|----------------------------------------------------------------------------------------------------|----------------------------------------------------------------------------------------------------|----------------------------------------------------------------------------------------------------|----------------------------------------------------------------------------------------------------|---------------------------------------------------------------------------|
| Strona główna | O nas | Wzory dokumentów | Jak dostać pożyczkę?                                                                                                   | RRSO                                                                                                    | Polityka prywatności                                                                                                    | Pytania i odpowiedzi                                                                                                    | Kontakt                                                                   |
|               |       |                  |                                                                                                    | Заявка                                                                                                    | а на кредит                                                                                                    |                                                                                                    |                                                                           |
|               |       |                  |                                                                                                    |                                                                                                    |                                                                                                    | * обов';<br>** необов';                                                                                                    | язкові поля<br>язкові поля                                                |
|               |       | Підт<br>переказу | Підтверд<br>пвердження<br>у заробітної<br>плати*                                                                       | ження отр<br>) файлу: (0,4 М                                                                                                  | имання заробітної п.<br>IB), прийнятні типи: pdf<br>Przeglądaj                                                                                                    | лати на банківський                                                                                                    | і рахунок                                                                 |
|               |       |                  | Додайте одн<br>не має бути<br>з онлайн-баї<br>підтверджен<br>Інструкції ще<br>програми дл<br>натисніть <mark>ту</mark> | е підтверджен<br>старшим ніж 1<br>нкінгу. Завдяки<br>ня онлайн-бан<br>одо завантаже<br>я читання виш<br><u>т</u> , щоб завант | ння отримання заробітної п.<br>місяць). Додати можна тілі<br>и цьому ми не дзвонимо до<br>кінгу: <u>BZ WBK, ING, Inte</u><br>ння підтвердження переказ<br>цевказаних документів PDF<br>ажити Adobe Reader. | ати від роботодавця (підтє<br>ьки файли в форматі РРД-<br>роботодавця. Приклади<br><mark>ligo, mBank, Pekao, PP</mark><br>у з деяких банків. Якщо у в<br>і ваш комп'ютер не може їх | вердження<br>завантажені<br><mark>(О ВР</mark><br>ас немає<br>к відкрити, |

Pobrany plik PDF należy załączyć w polu widocznym poniżej

- 1. Zaloguj się do aplikacji mobilnej mBanku.
- 2. Po zalogowaniu pojawi się poniższy widok:

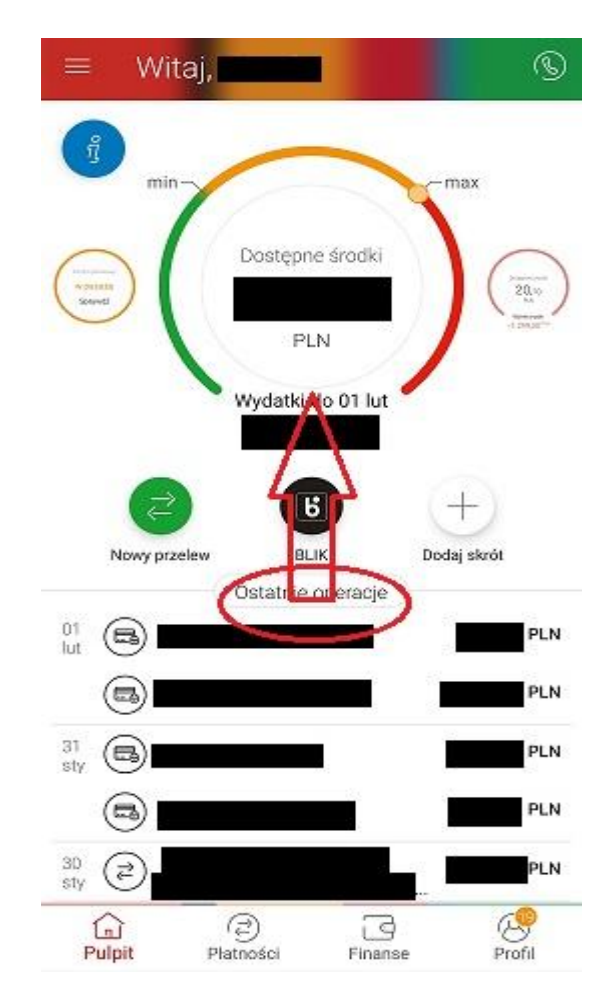

Przesuń do góry obszar wyświetlający ostatnie transakcje, a następnie kliknij "**PEŁNA HISTORIA**".

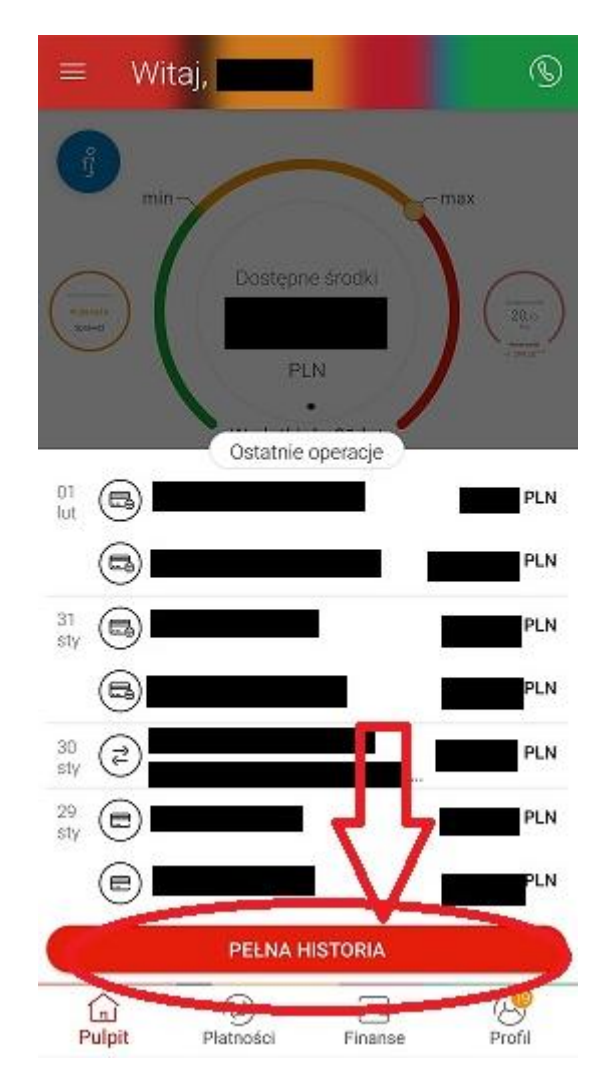

W historii transakcji znajdź swój ostatni przelew wynagrodzenia od pracodawcy i kliknij w niego, aby wyświetlić szczegóły.

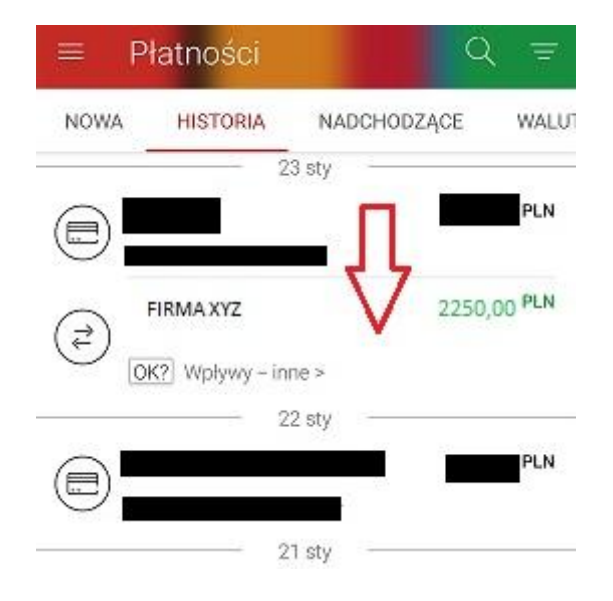

| Szczegóły operacji                               |
|--------------------------------------------------|
| 23.01.2020                                       |
| 2250,00 PLN                                      |
| Kategoria<br>Wpływy – inne                       |
| Komentarz .                                      |
| Tytuł przelewu<br>Wynagrodzenie za styczeń 2020  |
| Rachunek odbiorcy                                |
| Odbiorca                                         |
| Miejscowość odbiorcy                             |
| Rodzaj operaciji PRZELEW ZEWNĘTRZNY PRZYCHODZĄCY |
| Nazwa nedawcy.<br>FIRMAXYZ                       |
| Rachunek nadawcy                                 |
| Bank nadawcy                                     |
| Adres nadawcy                                    |

**3.** W szczegółach operacji kliknij w prawym dolnym rogu czerwone pole, aby rozwinąć dodatkowe opcje. Następnie kliknij na dole ekranu "**Potwierdzenie**", aby pobrać plik PDF z potwierdzeniem otrzymanego wynagrodzenia.

| Adres odbiorcy                           |
|------------------------------------------|
| Miejscowość odbiorcy.                    |
|                                          |
| Nezwa nedewcy<br>FIRMA XYZ Potwierdzenie |
| Rachunek nadawcy Odpowiedz               |
| Bank nadawcy                             |
| Adres nadawcy                            |

**4.** Pobrany plik należy załączyć do wniosku o pożyczkę w polu widocznym na początku tej instrukcji.